ПРИЛОЖЕНИЕ 12 К ДОГОВОРУ ОКАЗАНИЯ УСЛУГ ПО ОБЕСПЕЧЕНИЮ ТЕХНИКОЙ / EXHIBIT 12 TO AGREEMENT ON RENDERING SERVICES ON HEAVY VEHICLES PROVISION

ИНСТРУКЦИЯ ПО ФОРМИРОВАНИЮ ОТЧЕТА В СИСТЕМЕ «OMNICOMM ONLINE») К ДОГОВОРУ/ INSTRUCTIONS FOR THE CREATION OF THE CONSOLIDATED REPORT IN "OMNICOMM ONLINE" SYSTEM TO AGREEMENT

## Инструкция по выгрузке Сводного отчета

| 1. Шаг 1: зайдите на сайт <u>http://online.omnicomm.ru/</u> , используя ваш логин и пароль |
|--------------------------------------------------------------------------------------------|
|                                                                                            |
| OMNICOMM                                                                                   |
| ONLINE 200                                                                                 |
| ONLINE                                                                                     |
| Логин                                                                                      |
| Пародь                                                                                     |
|                                                                                            |
| Войти                                                                                      |
| Демо-вход                                                                                  |
|                                                                                            |
| 2. Шаг 2: выберите период построения отчета                                                |
|                                                                                            |
| SNLINE .                                                                                   |
| 26.02.2019                                                                                 |
|                                                                                            |
|                                                                                            |
| Популярные:                                                                                |
| 15 2 3 4 24                                                                                |
| 3. Шаг 3: выберите транспортные средства для отображения в отчете                          |
| Самотлорское м/р                                                                           |
| A 12 186                                                                                   |
| <ul> <li>✓ A 63 86</li> <li>✓ B 29 186</li> </ul>                                          |
| B 56 186                                                                                   |
| е4 82 шлюмберже<br>е60 86 шлюмбеоже                                                        |
| 4. Шаг 4: выберите вид отчета «Сводный Отчет»                                              |
|                                                                                            |
| — Добавить отчёт                                                                           |
| Отчеты                                                                                     |
| Местоположение                                                                             |
| Сводный отчёт                                                                              |
|                                                                                            |
| 5. Шаг 5: выберите вид отчета «Сводный Отчет»                                              |

| Сводный отчёт                                                                               | × +        |            |
|---------------------------------------------------------------------------------------------|------------|------------|
| 음 Сводный отчёт А 63                                                                        |            |            |
| Общие параметры                                                                             |            |            |
| Название ТС                                                                                 | 🗈 Дата     | Пробег, км |
| 1 A 63 86                                                                                   | 22.02.2019 | 219.12     |
|                                                                                             | 23.02.2019 | 3.31       |
|                                                                                             | 24.02.2019 | 3.21       |
|                                                                                             | 25.02.2019 | 340.07     |
|                                                                                             | 26.02.2019 | 29.50      |
|                                                                                             | Итого:     | 595.21     |
| 2 B 29 186                                                                                  | 22.02.2019 | 204.98     |
|                                                                                             | 23.02.2019 | 177.27     |
|                                                                                             | 24.02.2019 | 167.65     |
|                                                                                             | 25.02.2019 | 126.08     |
|                                                                                             | 26.02.2019 | 82.49      |
|                                                                                             | Итого:     | 758.47     |
| Обновить данные отчета<br>Настройки отчёта<br>Экспорт в xls файл<br>Печать отчёта<br>Помощь |            |            |

Конец Приложения 12 к Договору Оказания Услуг По Обеспечению Техникой / The End Of Exhibit 12 to Agreement On Rendering Services On Heavy Vehicles Provision